## Partager sa connexion

Pour cela, rendez-vous dans les **Paramètres** de l'appareil, puis dans **Connexions (certains appareils proposeront directement un menu Wi-Fi)** et cliquez sur **Point d'accès mobile et modem. Ou rechercher grâce à la petite loupe.** 

| < Connexions                    | Q | 17:54 | m 6 6 6 2 ·                                    | <b>41 (A)</b> 📚 .dl 48% 🛢 |
|---------------------------------|---|-------|------------------------------------------------|---------------------------|
| Wi-Fi                           |   | Par   | amètres<br>ne samsung • Apparens               | Q<br>(7)                  |
| Appels Wi-Fi                    |   | 1     | Connexions<br>Wi-Fi • Bluetooth • Mo           | de Hors ligne             |
| Bluetooth                       |   |       |                                                |                           |
| Paiements NFC et sans contact   |   | •     | Sons et vibrations<br>Mode son • Sonnerie      |                           |
| Mode Hors ligne                 | • | 0     | Notifications<br>Barre d'état • Ne pas dé      | iranger                   |
| Réseaux mobiles                 |   | 0     | Écran<br>Luminosité • Confort vi<br>navigation | suel • Barre de           |
| Utilisation des données         |   | 8     | Fond d'écran et sty<br>Fonds écran • Palette d | rle<br>e couleurs         |
| Gestionnaire de carte SIM       |   | 0     | Thèmes<br>Thèmes • Fonds d'écrai               | n • Icônes                |
| Point d'accès mobile et modem   |   | 0     | Écran d'accueil<br>Disposition + Badges d'     | icône d'application       |
| Plus de paramètres de connexion |   | 0     | Écran de verrouilla<br>Mode de déverrouillage  | ge<br>• Always On Display |
| Vous recherchez autre chose ?   |   | 0     | Écran externe<br>Style d'horloge • Widge       | ts                        |
|                                 |   |       | - • <u>•</u> • ••                              | >                         |

Ici, cliquez sur **Point accès Mobile** pour activer le partage de connexion. N'importe quel appareil peut alors s'y connecter, à condition d'avoir le mot de passe, comme pour n'importe quel point d'accès.

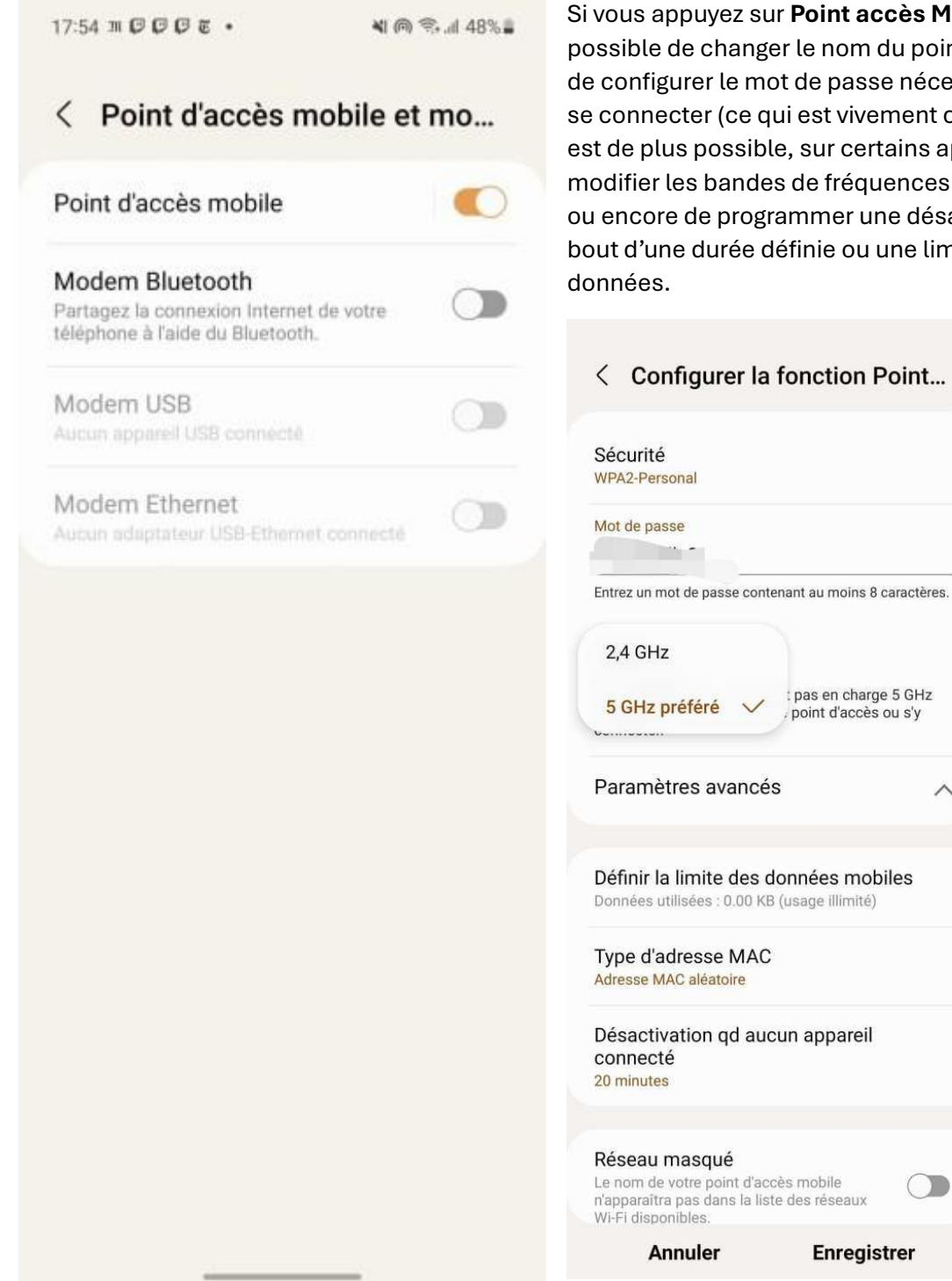

Si vous appuyez sur **Point accès Mobile**, il est possible de changer le nom du point d'accès et de configurer le mot de passe nécessaire pour se connecter (ce qui est vivement conseillé). Il est de plus possible, sur certains appareils, de modifier les bandes de fréquences compatibles ou encore de programmer une désactivation au bout d'une durée définie ou une limite de

Enregistrer

< Configurer la fonction Point...

## < Point d'accès mobile

## Désactivé

Transformez votre téléphone en point d'accès Wi-Fi. Jusqu'à 10 autres appareils pourront utiliser les données mobiles ou la connexion Wi-Fi de votre téléphone pour accéder à Internet.

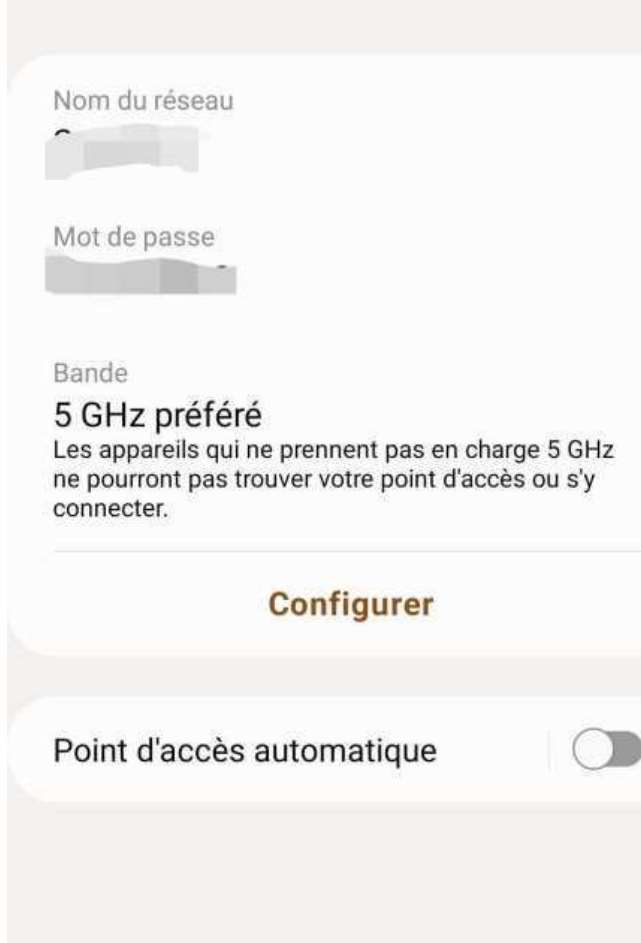

vous accèderez d'ailleurs aux réglages cités plus haut.

Notez qu'une fois que le partage de connexion est correctement configuré dans les paramètres de votre Android, vous pouvez l'activer ou le désactiver depuis cet écran, mais aussi depuis **le volet des raccourcis rapides** en haut de votre interface. Cherchez la tuile **Pt accès mobile** (pour un Samsung, le nom peut varier sur d'autres modèles). Cela vous permet d'activer ou de désactiver à la volée ce partage Wi-Fi. En restant appuyé sur cette même tuile,

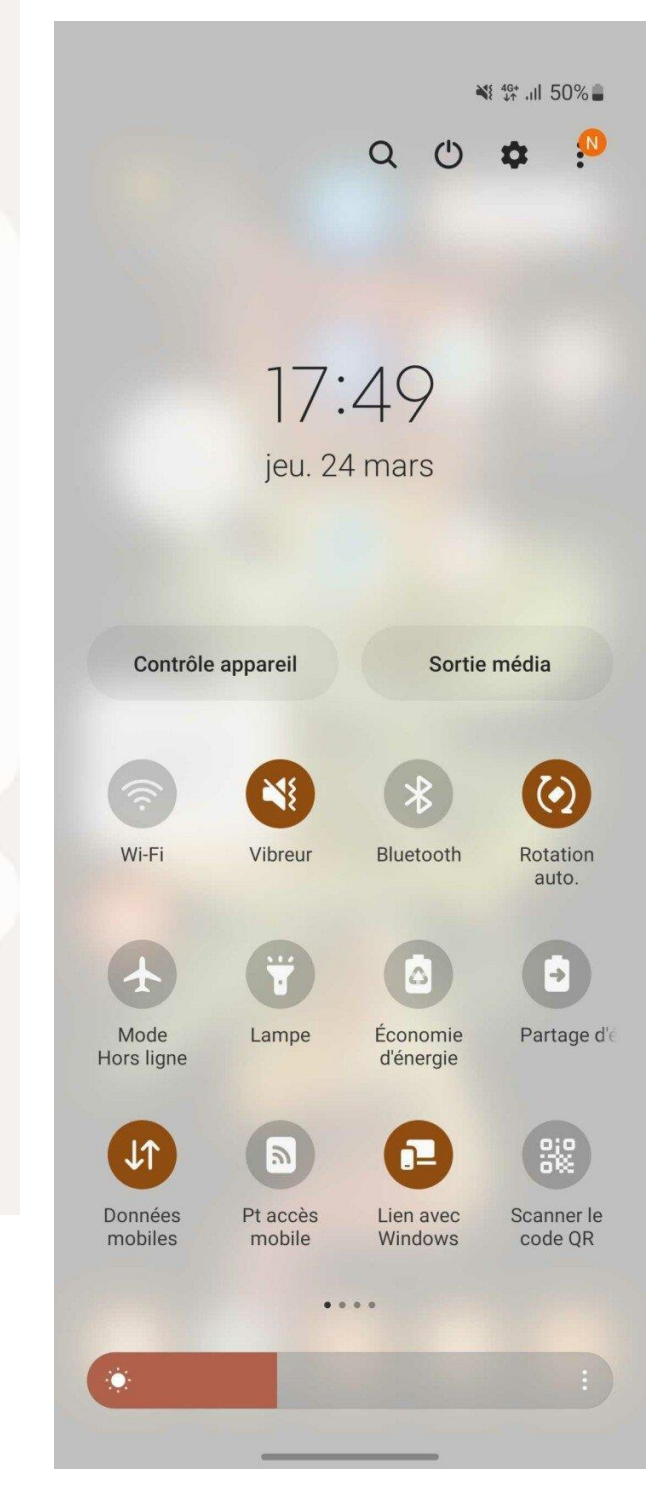